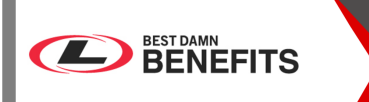

This guide contains step-by-step instructions explaining how to use Oracle to complete your life event benefits enrollment as a Liberty employee. We recommend that you have this guide available as an aid as your go through the benefit enrollment system.

**Step 1**: Navigate to **Oracle HCM Cloud App.** Select "**Company Single Sign On**". Enter your Liberty email credentials to login.

Enter your user name and password. If you need to be reset please contact hr@libertyenergy.com.

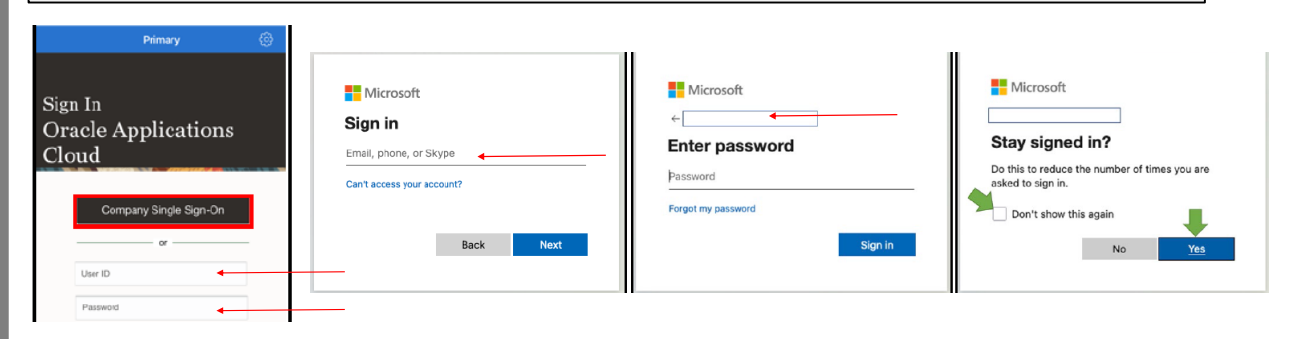

## Step 2: Click on "Me" located on the top left hand corner. Select "Benefits" tile

| Me Product Management | APPS      |            |                      |                         |              |
|-----------------------|-----------|------------|----------------------|-------------------------|--------------|
| QUICK ACTIONS         | Ċ         | 血          | G                    | •                       | *            |
| Personal Details      | Web Clock | Pay        | Time and<br>Absences | Personal<br>Information | Benefits     |
| Document Records      |           | άż         |                      |                         |              |
| Contact Info          | Expenses  | Onboarding | Directory            | Checklist Tasks         | Current Jobs |

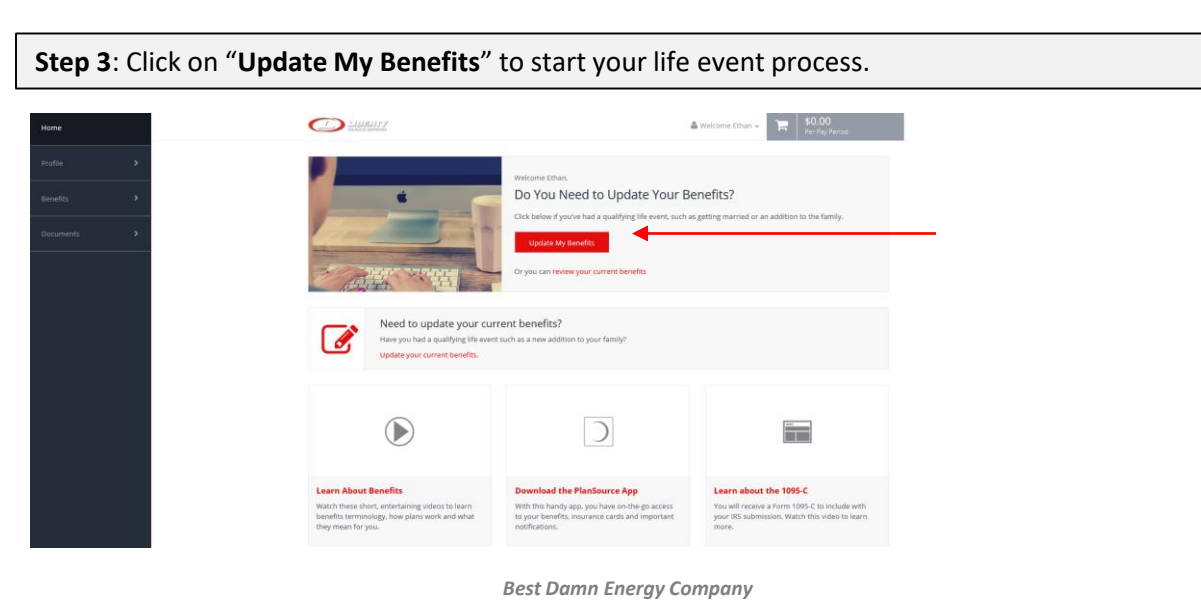

BEST DAMN BENEFITS

**Step 4:** You are taken to the life event page. Please select the event that applies to your situation, for example "Birth" if you are adding your newborn and enter the date of the birth. Then click "**Continue**."

|                                               | /      |                                                                                                    |
|-----------------------------------------------|--------|----------------------------------------------------------------------------------------------------|
| Select Life Event*                            |        | Birth                                                                                                    |
| Adoption                                      | $\sim$ | Congratulations and best wishes to you and the newest member of your family.                                                                                                    |
| Birth                                         |        | Birth is a qualified change in status, so you may make certain changes to your benefits. The coverage changes<br>must be consistent with your change in status. Example: When you have a baby, you may change your medical<br>coverage from single to family coverage. |
| Death of Dependent                            |        | Particle tife events to be appreciated on contribution to appreciate backing descenariostetics to be with astronomy                                                                                                    |
| Dependent Student Status Change               |        | For this life event you will be required to provide a Crib or Birth Certificate.                                                                                                    |
| Divorce                                       |        |                                                                                                    |
| Legal Separation                              |        | Event Date *                                                                                                    |
| Dependent Gains Coverage (Remove<br>Coverage) |        | Notes                                                                                                    |
| Dependent Loses Coverage (Add Coverage)       |        |                                                                                                    |
|                                               |        |                                                                                                    |
|                                               | $\sim$ |                                                                                                    |
|                                               |        |                                                                                                    |
| < Back                                        |        | Continue                                                                                                    |

**Step 5:** You are taken to your profile page. Please review your information to ensure that all information listed about yourself and family is correct. For any changes, please email <a href="mailto:payroll@libertyfrac.com">payroll@libertyfrac.com</a>. Then click "**Next: Review My Family**."

**Step 6**: If adding for a birth, adoption, marriage, or a dependent that is gaining coverage, click "**Add Family Member."** Any field marked with an **\*** is a required field. Once you have added your dependent information click "**Save**." Then click "**Next: Shop for Benefits**." *Important:* A social security number is **NOT** required to add a newborn, as most will not have one yet. There is a limited window for newborns to be enrolled without one. Please send a copy of the new card to <u>benefits@libertyfrac.com</u> as soon as the card arrives so the providers can be updated.

| Ny Profile                                        | Manage your family members                                                                                                    |                                                                                                    | Basic Info                    |                    |             |
|---------------------------------------------------|----------------------------------------------------------------------------------------------------|----------------------------------------------------------------------------------------------------|-------------------------------|--------------------|-------------|
| <b>Ny Fanity</b><br>Ny Benéficianes<br>Ny Devices | View, add, edit or remove dependents here. If you add a new family mem<br>add the family member to any applicable benefits.<br>For a life event to be approved you will be required to provide backup do | ter, the family member wor't be added to your bonellis automatically. You still need to<br>amentation to <b>hightertyfuc com</b> . | First Name * Midd             | die Name *         |             |
| Cantacts<br>Beselfs <sup>(1)</sup>                | Current Family Wembers                                                                                                    | 1                                                                                                    | SSN * Select Relationship * • | kt Gender * ✓ Birt | hdate * 🖷   |
| Documents >                                       | AMerina TEST725866     Spoura     Crid     Exercise     Exercise     Known (2011) 1954     Exercise     Known (2011) 1954     Known (2011) 1954     Known (2011)                                         | Michael Feet  Child  Biom 10 200010  Add Samily Member  Yee Deale                                                                  | Additional Info               |                    |             |
|                                                   | Famore Edit                                                                                                    | t Aenoe Edt                                                                                                    | ✓ Lives At Home *             | ~                  | 2           |
|                                                   | Cast                                                                                                    | Not: Step for Eenths                                                                                                    |                               |                    | Cancel Save |

**Step 7**: You will choose the benefits you wish to add or remove your dependent to or from here. Click "**Change Plan**" next to the benefit you want to update. You <u>MUST</u> do this for <u>EACH</u> benefit you want to add or remove your dependents from; as changing one plan <u>DOES NOT</u> change it for another plan. (i.e. Medical, Dental, Vision, Voluntary Life.)

< Ba

Change Plan

\$172.12

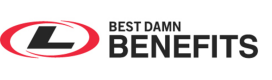

**Step 8**: Once you click "Change Plan" will be brought to the to the plan details and you will see who is currently covered. Click the check box of the dependent you are adding or removing. Then, click "**View Plan**" for the option you want to enroll in.

You must repeat this step for Dental, Vision, Spouse/Child VTL, if you want to add or remove

| Vourse 🙎                                                                                  | f 🗹 🛓 Mi       |                                                                                                    | :haela Test    | 2              | Michael Test                                                                            | Mickey Test    |                |             |
|-------------------------------------------------------------------------------------------|----------------|----------------------------------------------------------------------------------------------------|----------------|----------------|-----------------------------------------------------------------------------------------|----------------|----------------|-------------|
| elect a Pan<br>Mathem Se<br>BluePrefered Medical - High Plan<br>\$220.21<br>Per Pay Perod |                | Anthem &<br>New York - New Park - 196<br>BlueClassic Medical - Midi Plan - 196<br>\$161.54<br>Per Pay Period |                |                | Anthem<br>Neet Markan<br>Health Savings Account Compatible<br>\$92.18<br>Per Pay Period |                |                |             |
| Office Visit f                                                                            | Office Visit f | Annual Ded                                                                                                   | Office Visit f | office visit f | Coinsurance                                                                             | Office Visit f | Office Visit f | Coinsurance |

**Step 9**: Once you click "**View Plan**," you will be brought to the plan details. Click "**Update Cart**" to make your changes effective. (Confirm that all dependents are checked who you want on your coverage, or unchecked for those you are removing.)

| TO AVAILABLE PLA      | NS                                                                                                    |                         |             |          |                          |                       |
|-----------------------|----------------------------------------------------------------------------------------------------|-------------------------|-------------|----------|--------------------------|-----------------------|
| mily Covered          |                                                                                                    |                         |             |          | + ADD FAMILY MEMBE       | R                     |
| Vourself              | <ul> <li>Image: A set of the set of the</li></ul> | Michaela Test           | 💄 Michae    | Test     | Mickey Test              | Anthem.               |
| ۵                     | Employee O                                                                                                    | nly                     | \$70.92 Per | Pay Peri | bd                       | BluePreferred Medical |
| & + &                 | Employee +                                                                                                    | Spouse                  | \$156.25 Pe | Pay Per  | iod                      | High Plan - 196140M01 |
| 4+¥+¥                 | Employee +                                                                                                    | Children                | \$127.78 Pe | Pay Per  | iod                      | \$220.21              |
| A + A + Y + Y         | Employee +                                                                                                    | amily                   | \$220.21 Pe | Pay Per  | iod                      | Per Pay Period        |
| an Details            |                                                                                                    |                         |             |          |                          | Update Cart           |
| Descript              | ion                                                                                                    | In Networ               | ¢           |          | Out of Network           |                       |
| Office Visit for Prim | ary Doctor                                                                                                    | \$20/visit + 10% coinst | irance af   | 30% c    | oinsurance after deducti | Decline Coverage      |
|                       |                                                                                                    | 5 40 Link - 4007        |             | 2004 -   |                          |                       |

**Step 10**: You will have one last chance to review your benefit elections and before you submit your new elections. Click "**Review and Check Out**" and you will be brought the last page to checkout. Once you are comfortable with your elections, click "**Checkout**." You will then get a confirmation page and the option to email your confirmation. You are finished!

| Curre    | ent Benefits Plan Y | 'ear Effective from 01/01/2023 to 12/31/2023      |                                      |                                           |
|----------|---------------------|---------------------------------------------------|--------------------------------------|-------------------------------------------|
| Medical  | i.                  |                                                   |                                      |                                           |
| 0        | Anthem.             | BluePreferred Medical - High Plan -<br>196140M018 | \$220.21<br>Per Pay Period           | View or Change                            |
| ▲        | Pending Approval    |                                                   |                                      |                                           |
| Dental   |                     |                                                   |                                      |                                           |
| 0        |                     | L Dental High Plan                                | \$17.20<br>Per Pay Period            | View or Change                            |
| ▲        | Pending Approval    |                                                   |                                      |                                           |
| Vision   |                     |                                                   |                                      |                                           |
| 0        | Anthem.             | Blue View Vision - 196140Z001                     | \$5.28<br>Per Pay Period             | View or Change                            |
| ▲        | Pending Approval    |                                                   |                                      |                                           |
| Flexible | Spending Account    |                                                   |                                      |                                           |
|          |                     |                                                   | You must select or decline all cover | ages before moving on Review and Checkout |

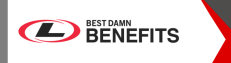

**Enrollment Aid** 

**Step 11**: Once you are comfortable with your elections, click "**Checkout**." You will then get a confirmation page and the option to email your confirmation.

|        | Your Cost Per Pay Period | \$242.69 |
|--------|--------------------------|----------|
| < BACK | Check                    | out      |
|        |                          |          |

**Step 12**: You will then get a confirmation page and the option to email your confirmation and print for your records. <u>Before it can be approved you will need to upload your backup documentation.</u> <u>Any questions on backup documents can be direct to megan.hardwick@libertyenergy.com. You only have 31 days to get us the backup documentation or your request will be denied.</u>

| Current Benefit Elections                                                                                                    |
|----------------------------------------------------------------------------------------------------|
| Life Event Changes Complete!                                                                                                    |
| You have completed the life event changes to your benefits.                                                                                                    |
| Need a copy of your benefits confirmation statement?                                                                                                    |
|                                                                                                    |
| Review Profile Shop Benefits Checkout                                                                                                    |
| Enrollment Complete!                                                                                                    |
| The coverage details listed below are the current active elections on file for you and your dependents.                                                                                              |
| If you believe there is an error in your statement, please contact your Benefits Administrator,     If you need to make changes due to a qualifying life event, please click on the Life Event link. |
| ***PLEASE TAKE A MOMENT TO PRINT OUT A COPY OF YOUR CONFIRMATION STATEMENT TO KEEP FOR YOUR RECORDS***                                                                                               |
| Your To-Do Line 0 of 1 converte                                                                                                    |
| Upload the required document for Mickey Test by March 23 2023                                                                                                    |

## **Step 13:** Once you click "Open" you will attach your required backup document and then click "**Submit**." You are finished!

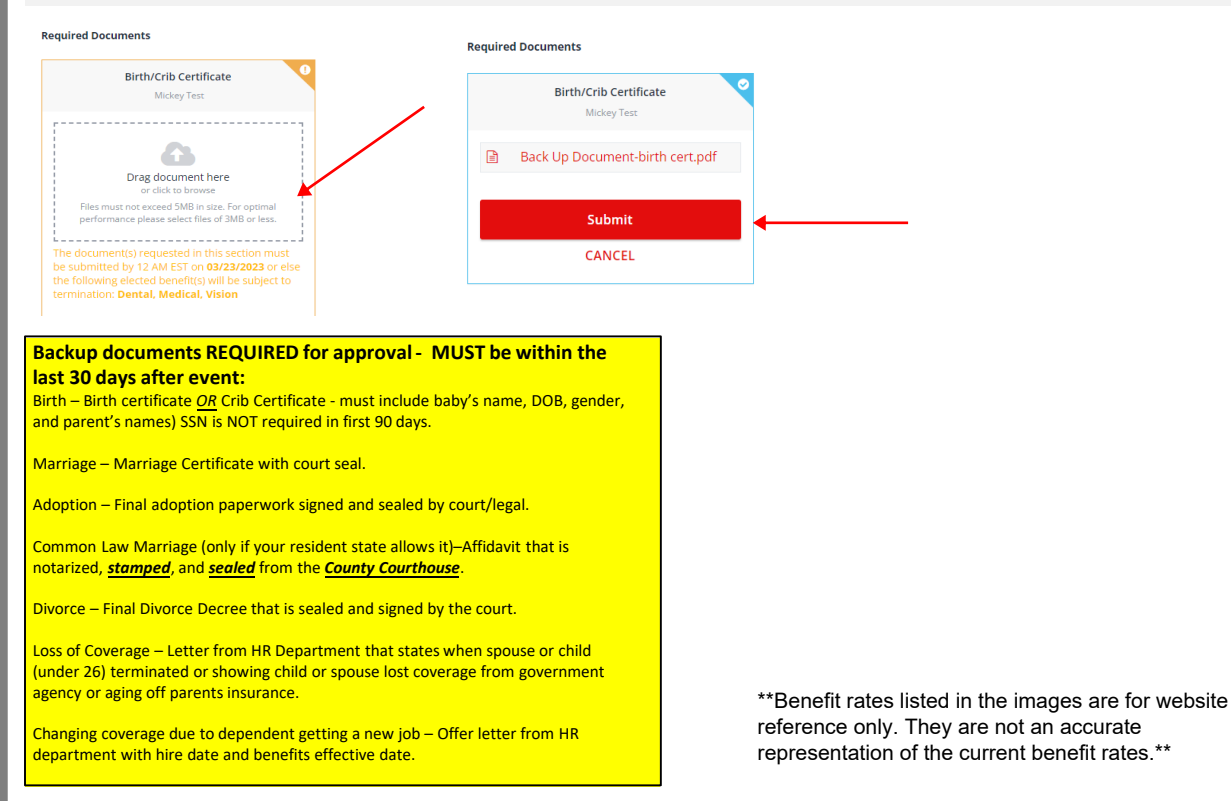